## 建党百年教育活动操作说明

#### 编程演示

①在电脑端输入 https://www.kjcx100.cn 进入活动网站,如图所示。

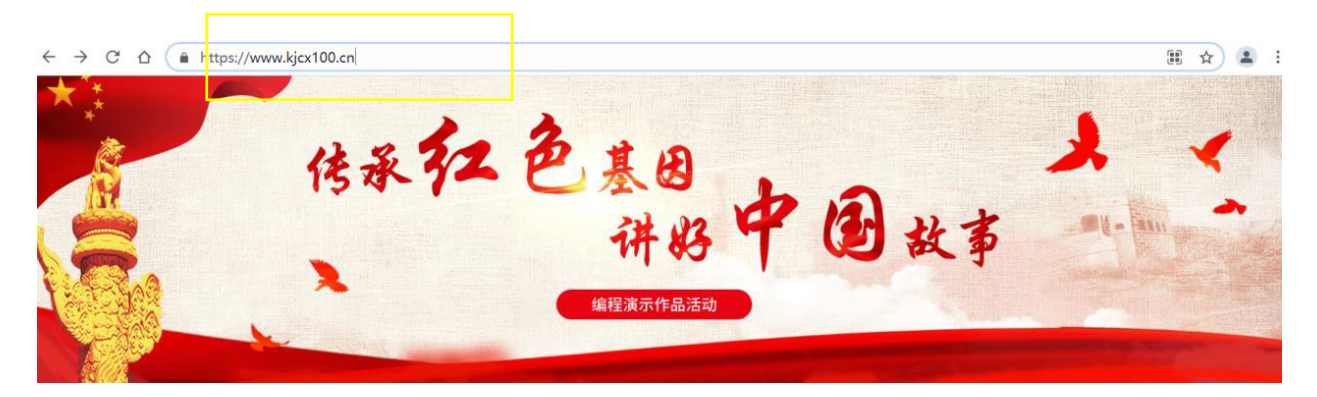

②在网站底端点击"启动编程魔法之旅"进入活动,如图所示。

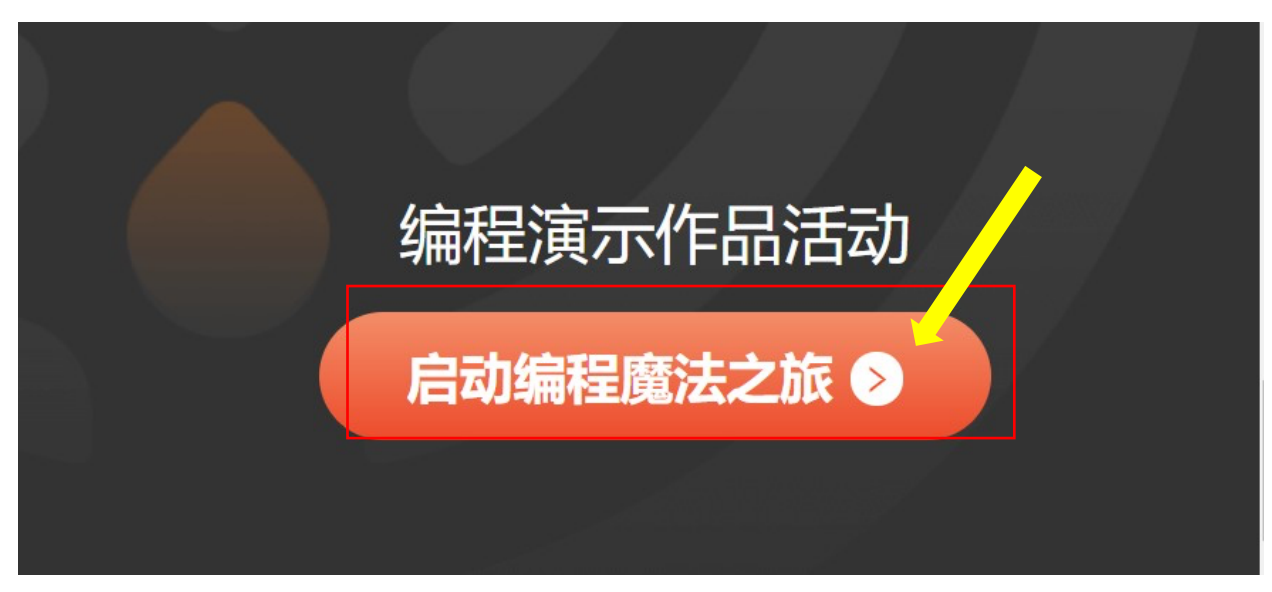

③微信扫码授权登录报名页。

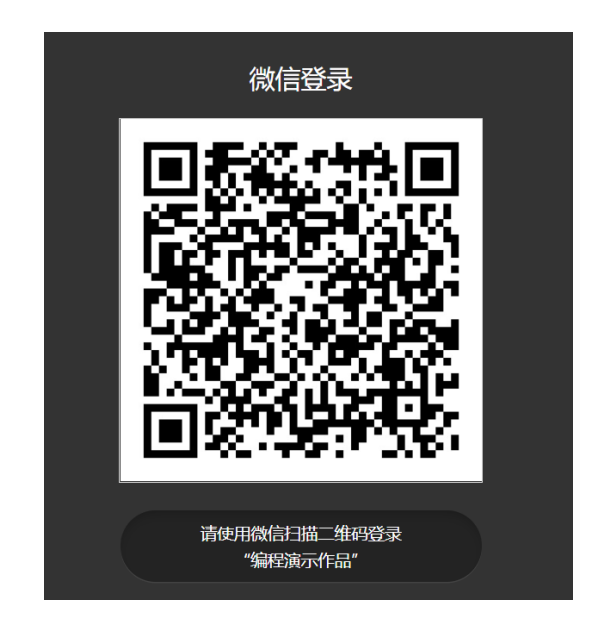

④填写报名信息。按照要求进行填写,完成后点击"确认提交"。注:选择地区可以点击

|         | 填写报名信息           |
|---------|------------------|
| * 学生姓名: | 请输入学生真实姓名,用于颁发证书 |
| * 选择地区: | 请选择地区            |
| * 所在学校: | 请输入关键词查询学校       |
| * 所在班级: | 请输入班级            |
| 指导老师:   | 请填写指导老师真实姓名(选填)  |
|         | 确认提交             |

\* "(蓝箭头所指)下拉选择;指导老师请填写老师真实姓名,如下方蓝框所示。

⑤核对报名信息。如果无误请点击提交,如下图红框所示;如果有误请点击返回修改进行报名信

息修改,如下图蓝框所示。

L

注:报名信息一旦提交无法更改。

| 斤右 | 柞                                      | 亥对信息                                       | × |
|----|----------------------------------------|--------------------------------------------|---|
| 斤在 | 学生姓名:<br>地 区:<br>学 校:<br>班 级:<br>指导老师: | 张乐乐<br>北京市北京市海淀区<br>北京中关村第一小学<br>4.4<br>李皓 |   |
|    | 接名信息一目提<br>返回修改                        | 交,将不可修改,请仔细输认<br>提交                        |   |

⑥报名成功显示如下图所示,同时关注活动官方微信公众号,二维码如下图蓝框所示,活动相关 动态及问题咨询都在此发布及解答。点击"进入活动平台"开始参与活动,如下图红框所示。

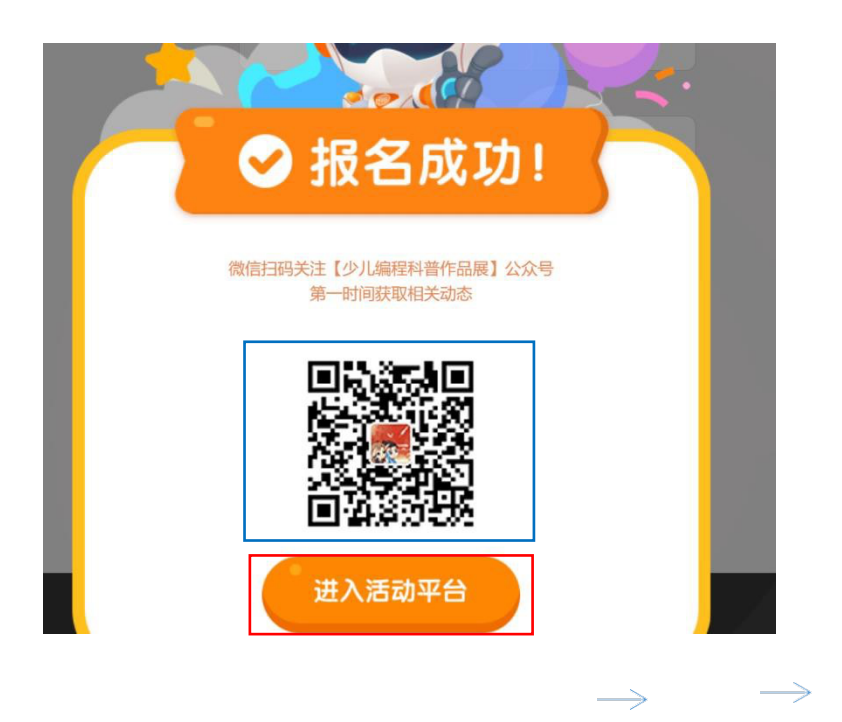

**⑦开始编程演示作品活动。按照第一站**第二站第三站顺序完成,第三站完成后进行

编程自由创作,如下图所示。

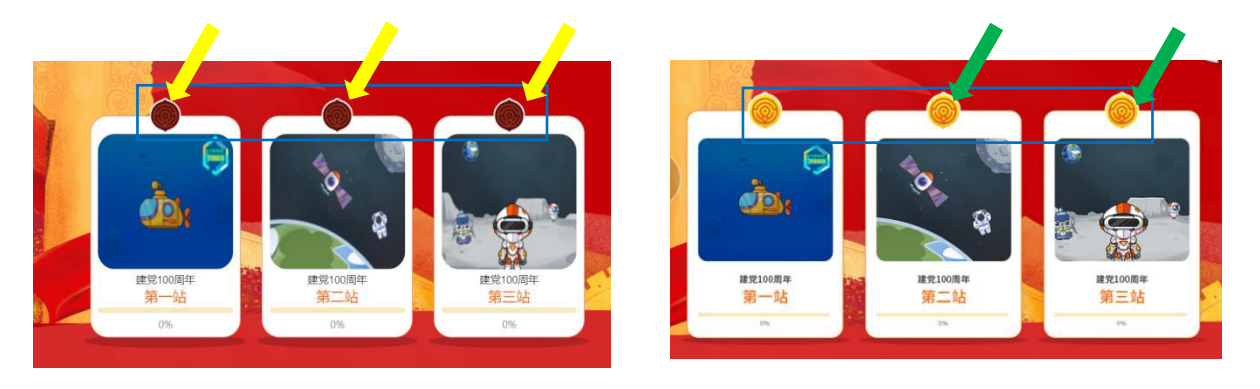

未完成,黄箭头所指图标未亮 已完成,绿箭头所指图标变亮

⑧提交作品。未提交作品,如左下图黄箭头所指图标未亮并保持锁定状态;已完成并提交作品,

如右下图绿箭头所指图标变亮。

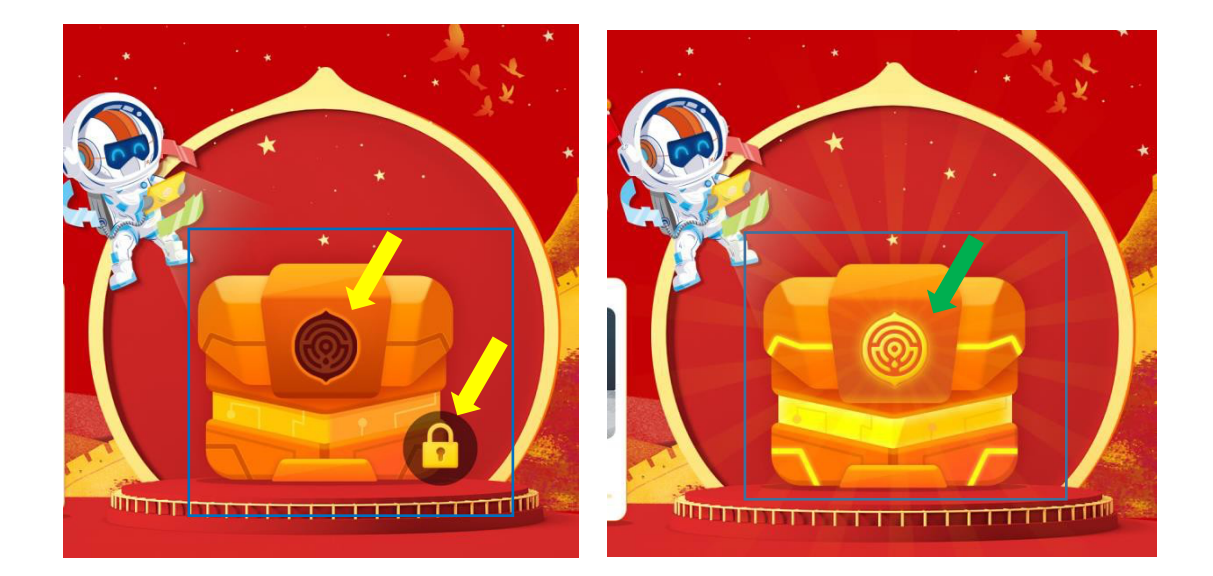

⑨ 奖品领取。进入编程演示作品活动官方微言公众号(公众号二维码请见第六步)点击

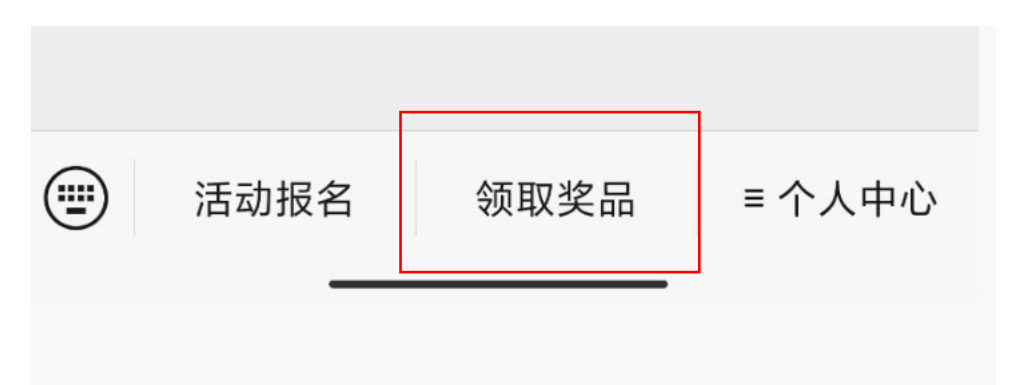

"领取奖品"领取,如图所示。

⑩查看个人作品。活动首页,点击"活动作品"进入作品页,如下图红框所示;选择所在
地区,如下图蓝框所示;在搜索框中输入学生姓名再点击搜索键
"即可显示自己的作品,
"如下图黄框和黄箭头所示。

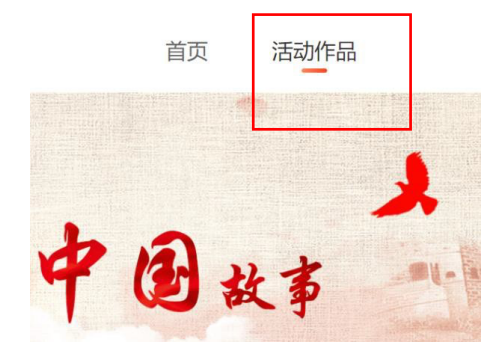

|       | and the second design of the second design of the s |
|-------|----------------------------------------------------------------------------------------------------|
| 北京市 🗸 | <b>搜索</b> 请输入学员姓名 Q                                                                                                    |

## 移动端

①报名。关注编号演示作品活动信方微言公众号"少儿编号科普作品展",点击左下方"活动报 名",进入报名页,如左下图红框所示。报名页见右下图,点击立即报名进行报名信息填写,如右下

# 方蓝框所示。

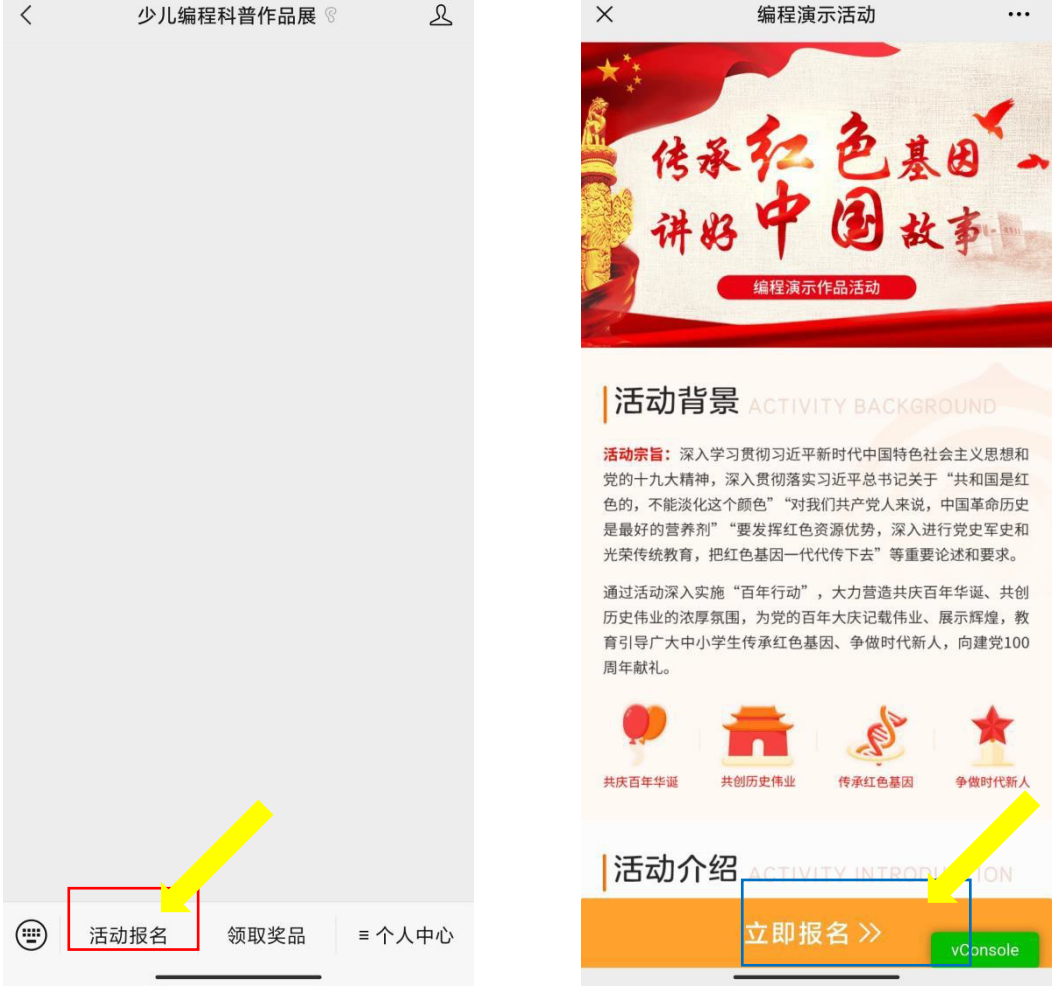

②按照要求填写报名信息,如左下图;报名成功,如右下图。

注:编程演示作品活动参与只可在电脑端进行。

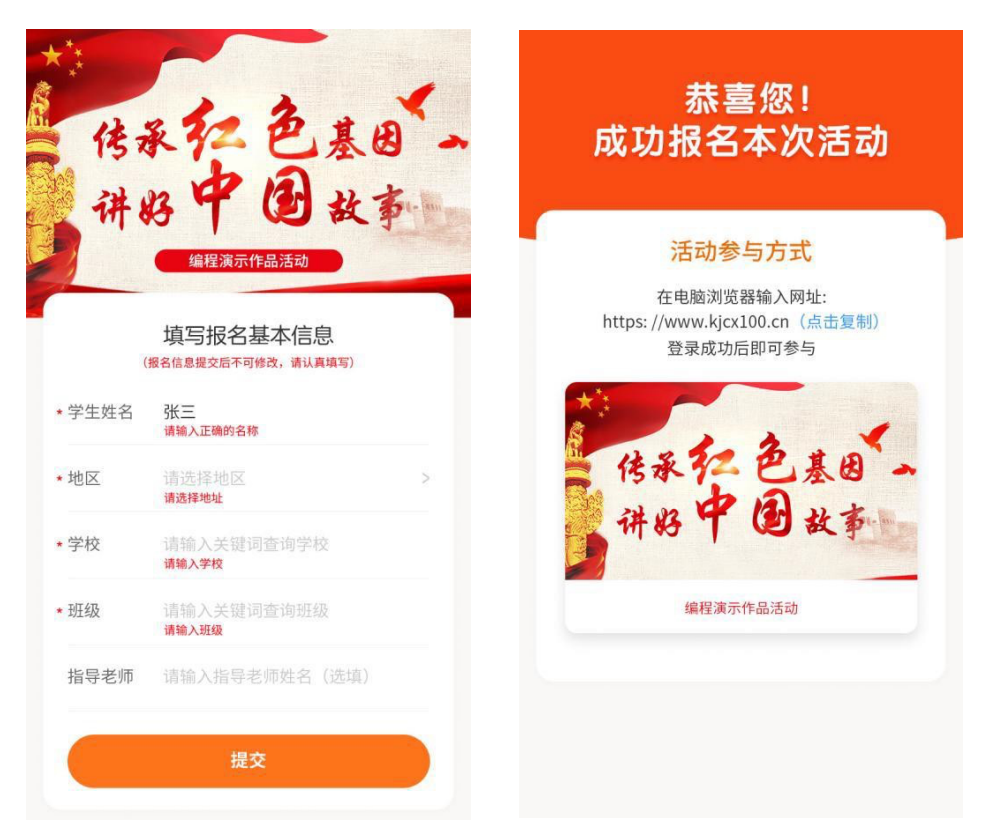

③作品展示。在活动官方微信公众号中,点击右下角的个人中心,弹出框中点击我的作品即可查看。

如下图红框所示。

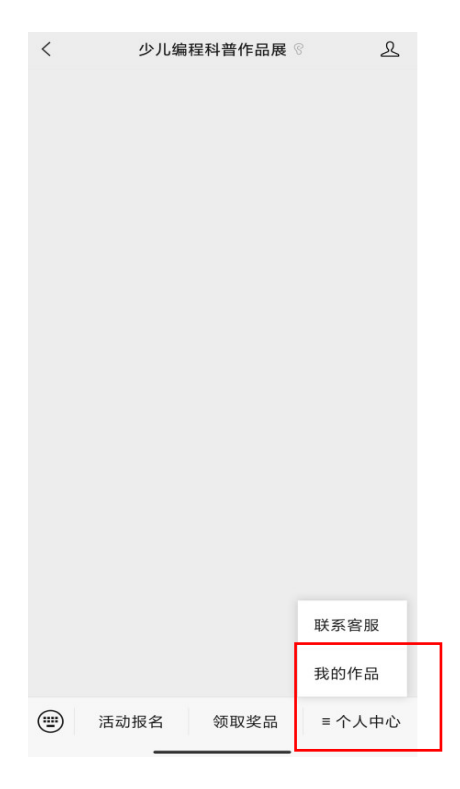

④ 作品分享及点赞。在"我的作品"中打开自己的作品(如上三图中所示),点击分享作品即可,如下方图红框所示。点赞,点击小手即可,如下方图蓝框所示。

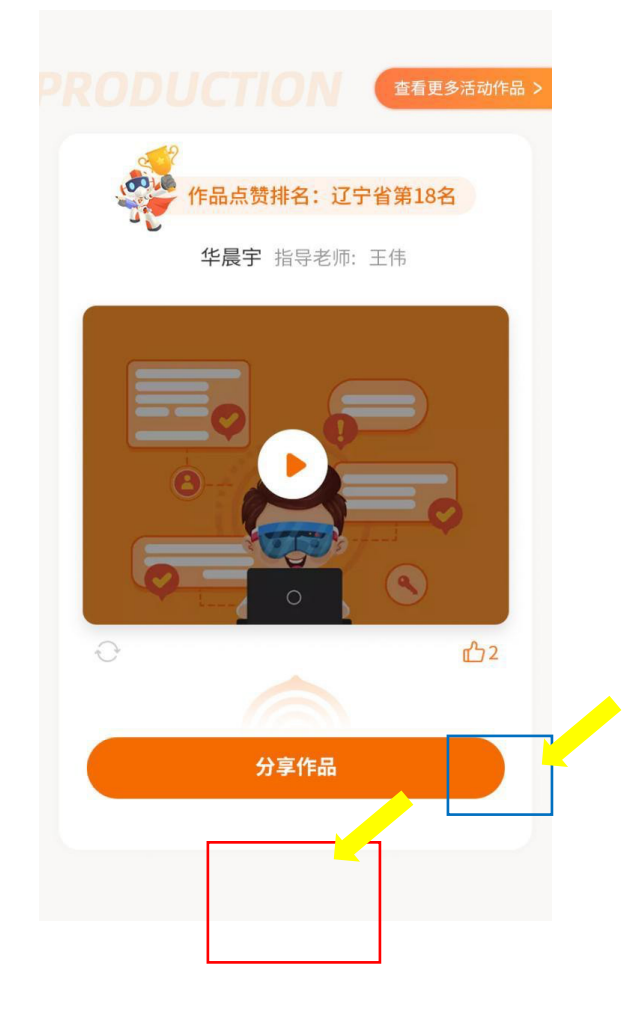

#### 编程作品客服电话:15110096456